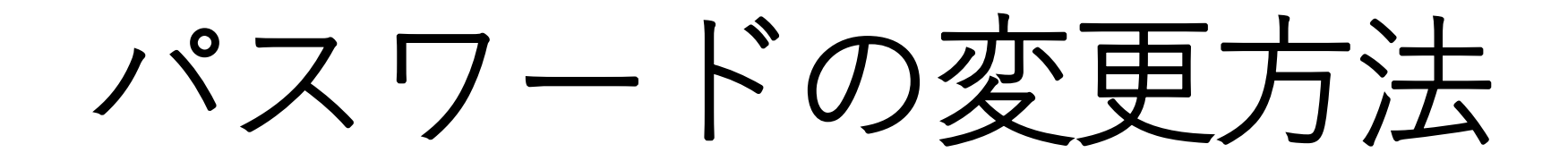

「マイページ」をクリック

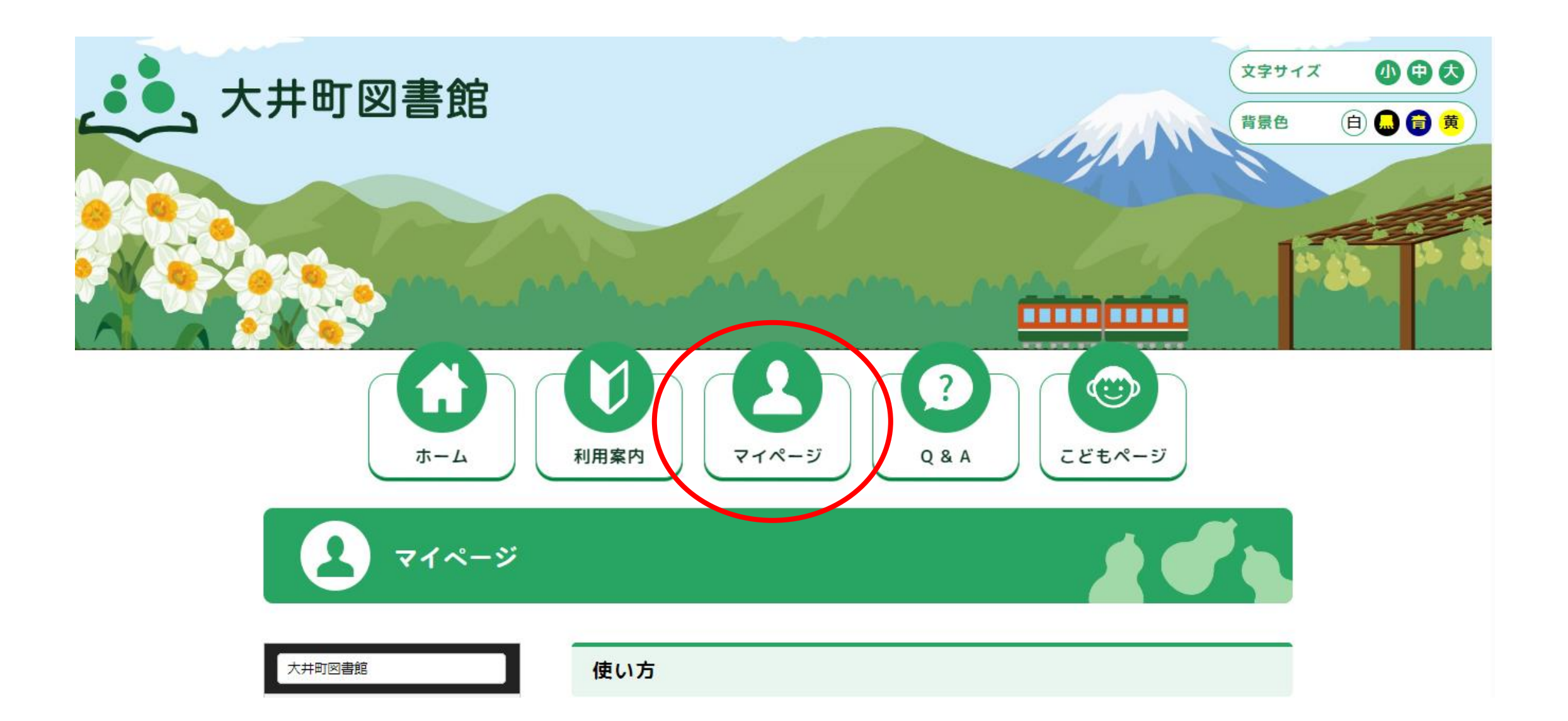

# 「パスワード新規発行・再登録」をクリック

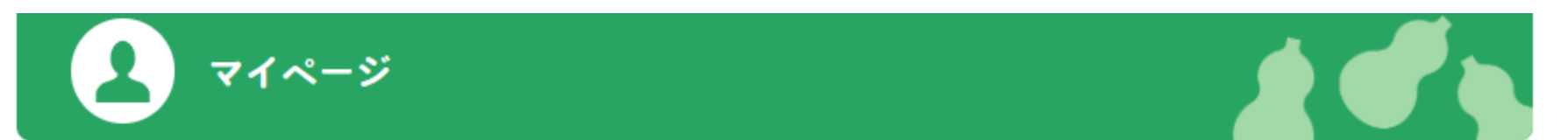

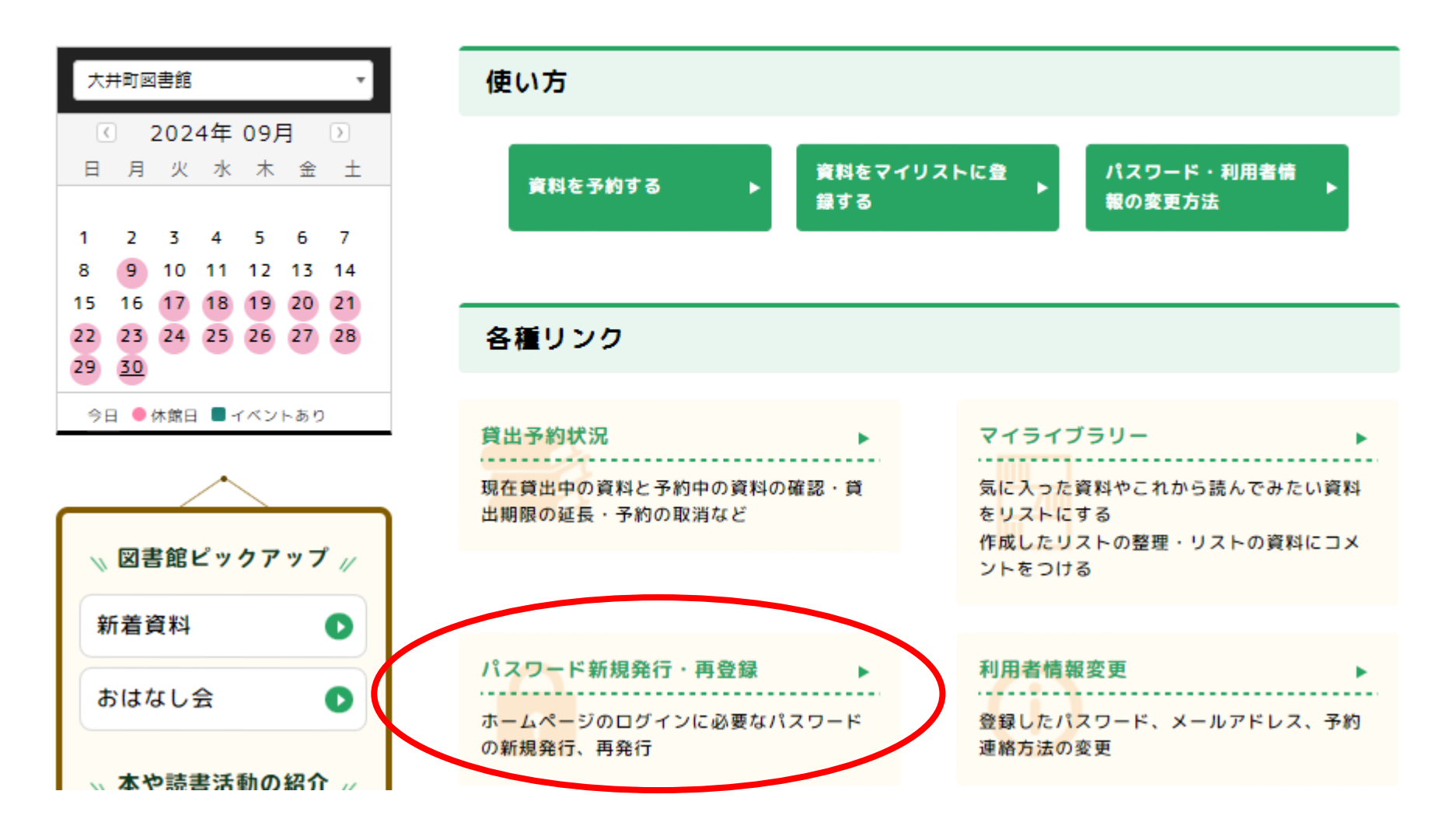

## 利用者カード番号とパスワードを入力して 「ログイン」をクリック

|     | 3 利用者カードの番号 |   |
|-----|-------------|---|
| í í | パスワード       |   |
|     | ログイン        | 1 |
|     | パスワードを忘れたとき |   |
|     |             |   |

#### 利用者カード番号とメールアドレスを入力して 送信を押す

|               | ホーム 利用者メニュー パスワードを忘れたとき                               |
|---------------|-------------------------------------------------------|
| <b>大井町図書館</b> | パスワード再設定<br>パスワード再設定                                  |
| 本を探す… Q       | 利用者カードの番号 ()                                          |
| 資料検索          | メールアドレス ()                                            |
| 資料紹介          | • ドメイン["@domain・・・"]からのメールを受信できるように、受信リストの設定をお願い致します。 |
| 🡤 利用案内 🛛 🔹    |                                                       |
| ➡ 表示切替 ,      |                                                       |
|               |                                                       |
|               |                                                       |
|               |                                                       |
|               |                                                       |
|               |                                                       |
|               |                                                       |
|               | 送信                                                    |
|               |                                                       |

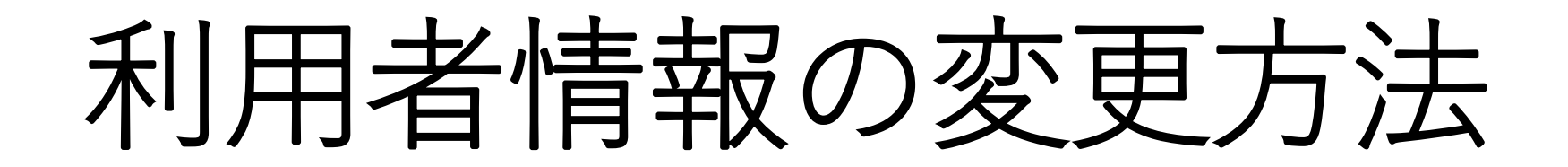

「マイページ」をクリック

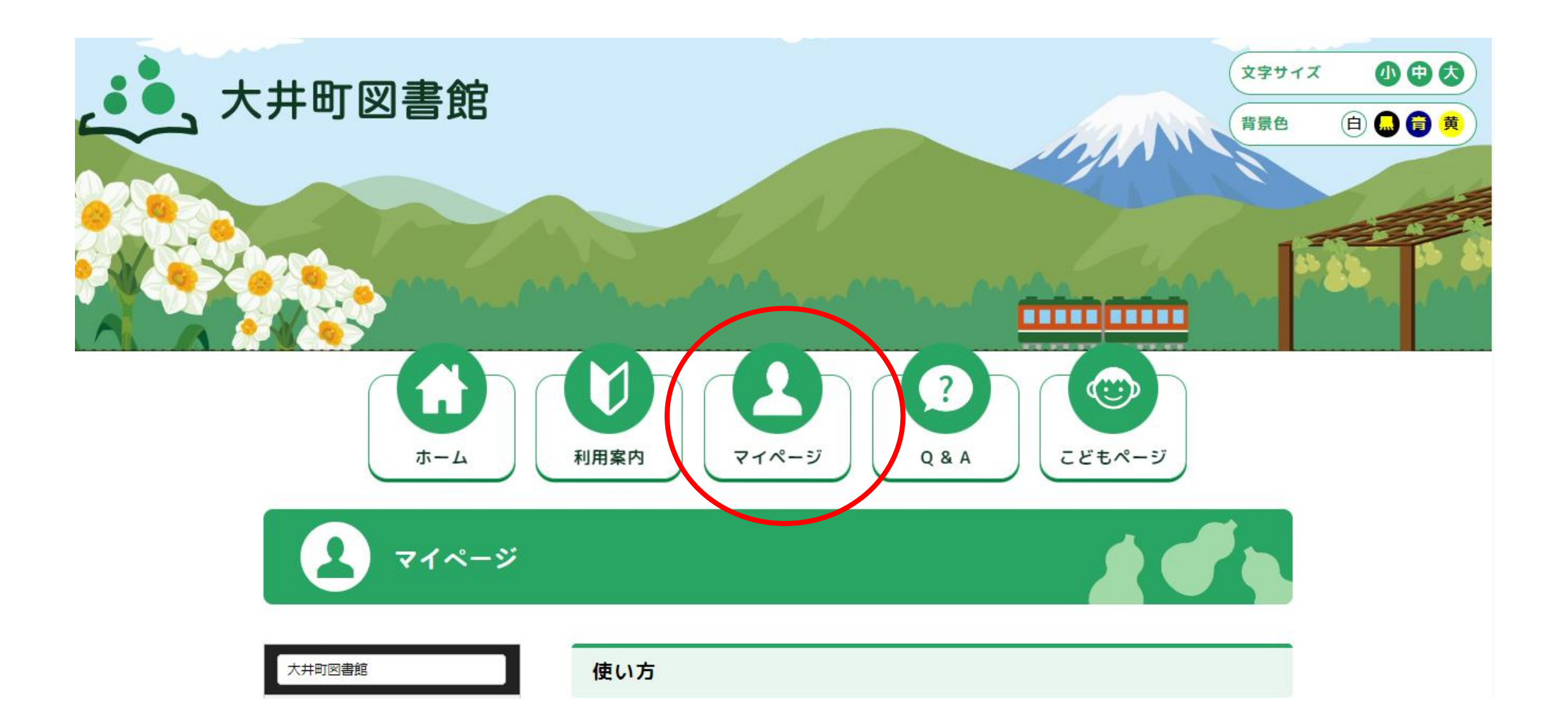

# 「利用者情報変更」をクリック マイページ

| 井町図書館 ▼                                              | 使い方                                                                                                |
|------------------------------------------------------|----------------------------------------------------------------------------------------------------|
| 〕 2024年 09月                                          | 資料を予約する ▶ 資料をマイリストに登 パスワード・利用者情<br>録する 報の変更方法                                                      |
| 2 3 4 5 6 7<br>9 10 11 12 13 14<br>16 17 18 19 20 21 | 夕通しい方                                                                                              |
| 30<br>日 ●休館日 ■イベントあり                                 | <ul> <li></li></ul>                                                                                |
| 図書館ピックアップ //                                         | 現在貸出中の資料と予約中の資料の確認・貸<br>出期限の延長・予約の取消など<br>の近長・予約の取消など<br>なりストにする<br>作成したリストの整理・リストの資料にコメ<br>ントをつける |
| 着資料                                                  | パスワード新規発行・再登録  ▶ 利用者情報変更                                                                           |
| や詰ま活動の紹介                                             | ホ <mark>ームペー</mark> ジのログインに必要なパスワード 登録したパスワード、メールアドレス、予約<br>の新規発行、再発行 連絡方法の変更                      |

## 利用者カード番号とパスワードを入力して 「ログイン」をクリック

|     | 3 利用者カードの番号 |   |
|-----|-------------|---|
| í í | パスワード       |   |
|     | ログイン        | 1 |
|     | パスワードを忘れたとき |   |
|     |             |   |

# 「ユーザー設定」をクリック

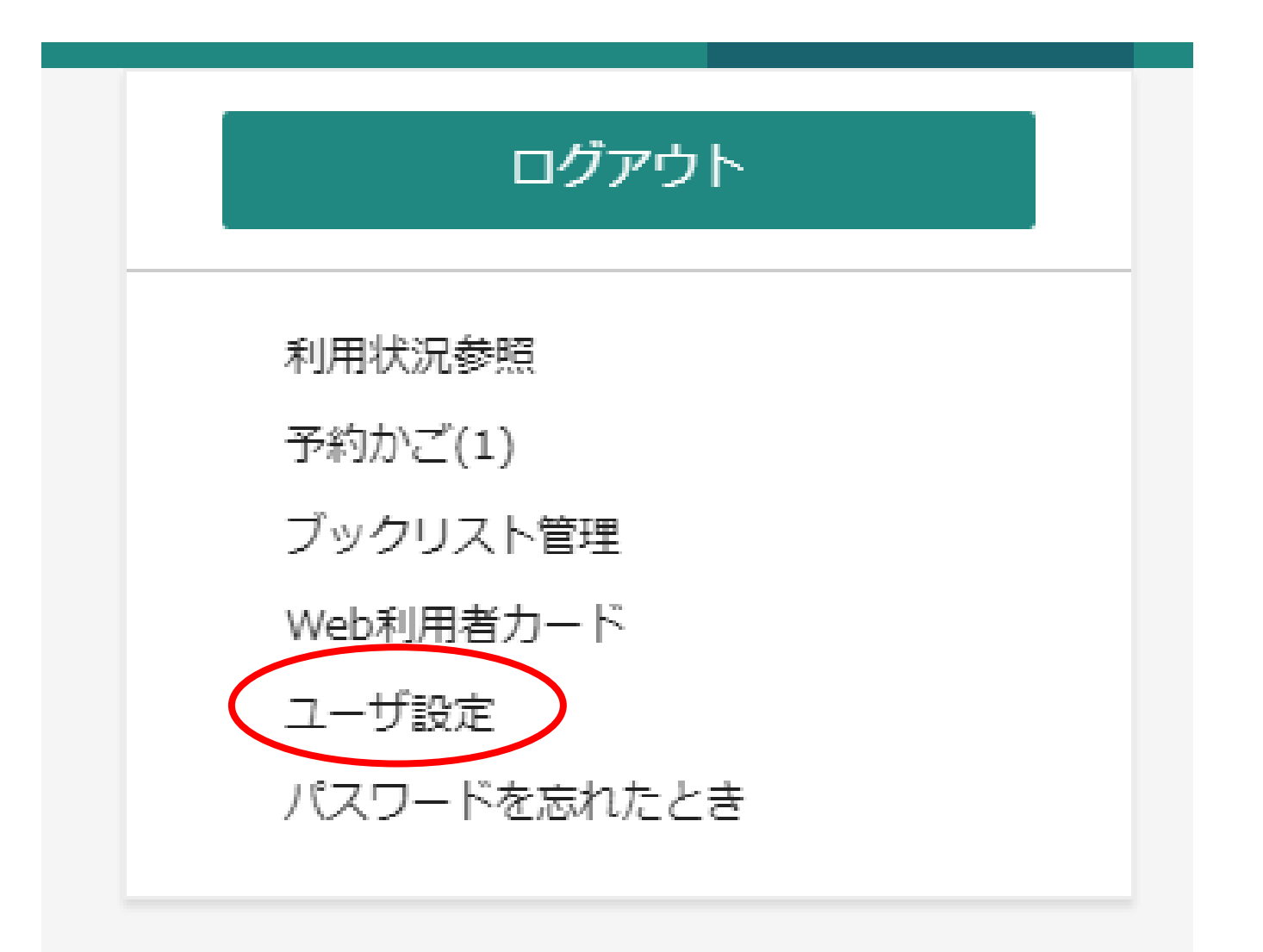